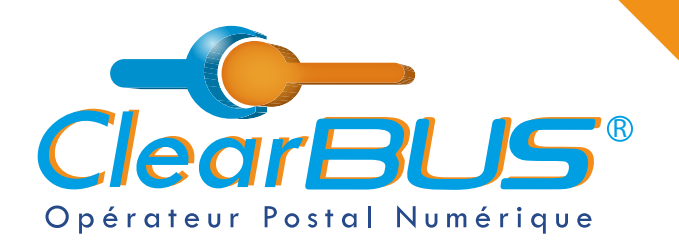

## Comment faire un envoi multi-destinataires sur CLIC ?

# **COMMENT FAIRE UN ENVOI MULTI-DESTINATAIRES SUR CLIC ?**

## SOMMAIRE

| 1. | Se connecter sur CLIC                 | page 2  |
|----|---------------------------------------|---------|
| 2. | Importer sa base de données           | page 4  |
| 3. | Composer le courrier                  | page 6  |
| 4. | Signer & envoyer                      | page 8  |
|    | <b>4.1</b> Le code d'authentification | page 9  |
| 5. | Avis de dépôt                         | page 10 |

Si vous rencontrez des difficultés, vous pouvez **contacter le Service Support** (du lundi au vendredi : 9h00 - 12h30 / 14h00 - 17h30)

> Tél : 04 76 85 26 45 Mail : support@clearbus.fr

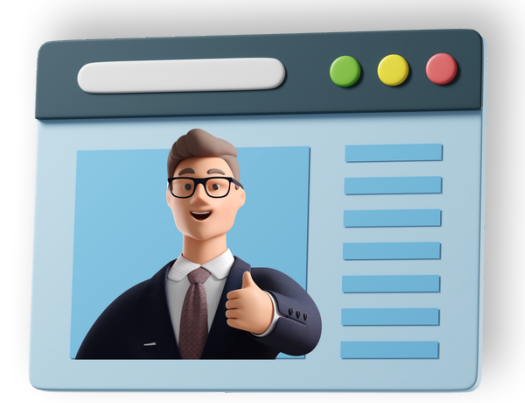

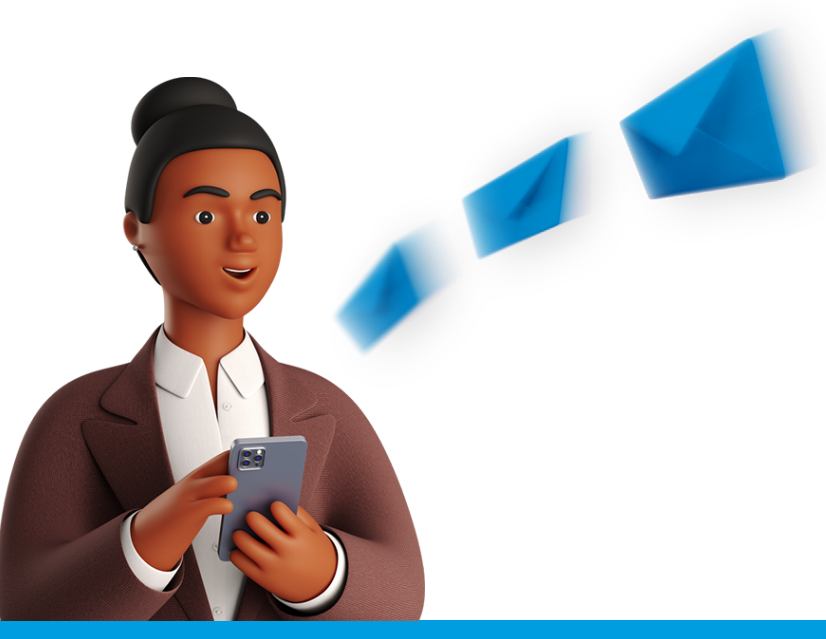

ClearBUS | 26 rue Gustave Eiffel - 38000 Grenoble 04 76 85 26 45 - support@clearbus.fr - www.clearbus.fr

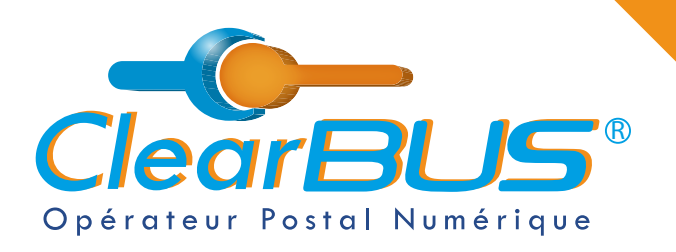

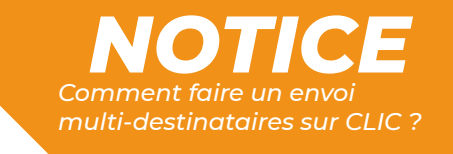

### **1. Se connecter sur CLIC**

Ouvrez CLIC en allant dans le menu Démarrer > ClearBUS > Clic courriers unitaires.

| Connexion à ClearBUS                           |  |
|------------------------------------------------|--|
| ClearBUS®                                      |  |
| O Invité<br>Vous n'avez pas de compte ClearBUS |  |
| Abonné     Identifiant                         |  |
| Mot de passe                                   |  |
| Se souvenir de moi                             |  |
| Ok Quitter                                     |  |

Veuillez ensuite saisir votre **identifiant** et votre **mot de passe**.

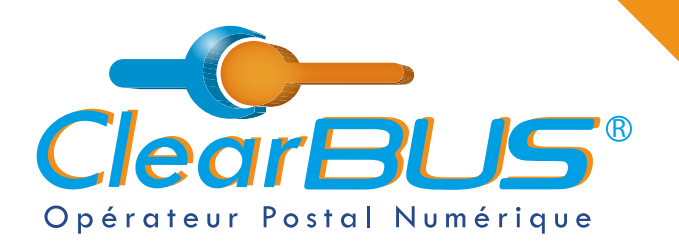

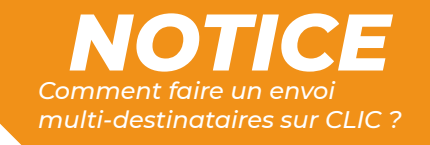

## 2. Importer sa base de données

 Pour commencer, en haut à gauche, allez dans l'onglet « Envoi », puis cliquez sur « Composer ».

Dans la fenêtre suivante, cliquez sur « Envoi Multi Destinataires ».

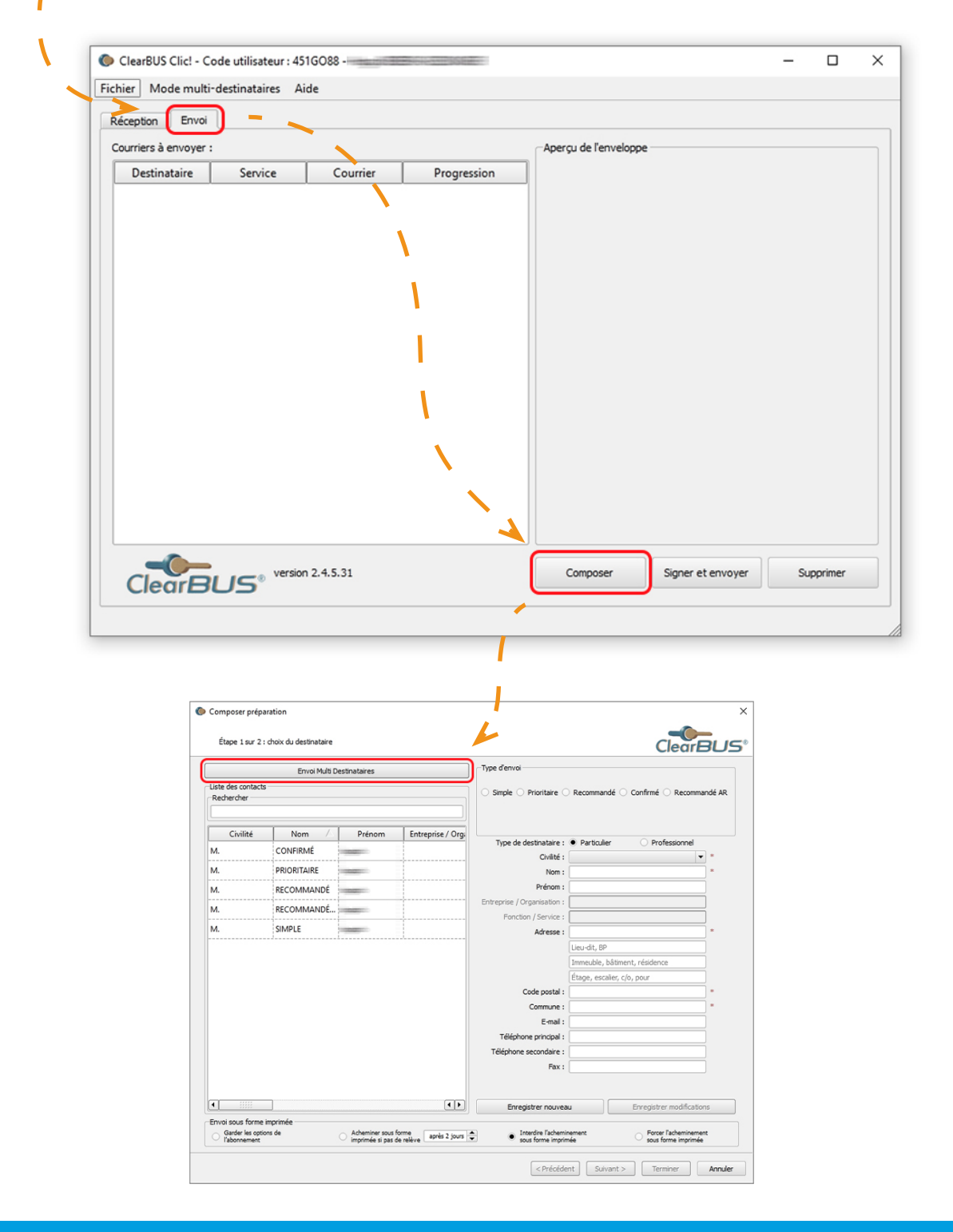

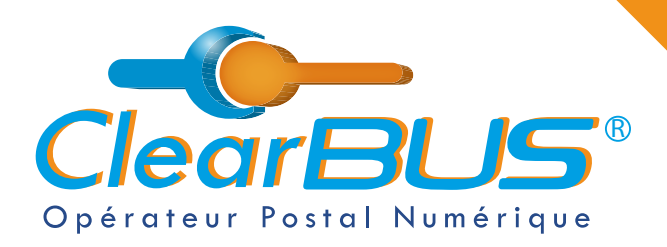

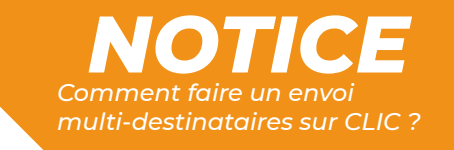

Parcourrez ensuite vos fichiers, et **sélectionnez le fichier Excel**, de vos contacts, au format .CSV avec séparateur point-virgule.

| CSV)           exter les en           itecter les en           itecter les en | n-têtes @<br>Tabulation<br>n-têtes de color<br>><br>><br>><br>><br>><br>><br>><br>                                                                                                    | En-têtes détectés                         | arcourir Espace                                                                        | Autre AR                                                                                                    |                                                  |                                                                                                    |
|----------------------------------------------------------------------------------------------------|----------------------------------------------------------------------------------------------------|-------------------------------------------|----------------------------------------------------------------------------------------|----------------------------------------------------------------------------------------------------|--------------------------------------------------|----------------------------------------------------------------------------------------------------|
| <           <           <           <           <           <           <           <           <           <           <           <           <           <           <           <           <           <           <           <           <           <           <           <           <           <           <           <                                                                                                              | n-têtes @<br>Tabulation<br>n-têtes de colo<br>                                                                                                    | onnes                                     | Espace C                                                                               | Autre AR                                                                                                    |                                                  |                                                                                                    |
| itecter les er                                                                                                    | Tabulation           n-têtes de colo           →>           →>           →>           →>           →>           →>           →>           →>           →>           →>           →>           →>           →>           →>                                                                                                    | En-têtes détectés                         | Espace C                                                                               | ) Autre 📄 🕯 AR                                                                                                  |                                                  |                                                                                                    |
| itecter les er                                                                                                    | -><br>-><br>-><br>-><br>-><br>-><br>-><br>-><br>->                                                                                                    | En-têtes détectés                         | Tout associer                                                                          |                                                                                                    |                                                  |                                                                                                    |
|                                                                                                    | \$<br>\$<br>\$<br>\$<br>\$<br>\$<br>\$<br>\$<br>\$<br>\$<br>\$<br>\$<br>\$<br>\$<br>\$<br>\$<br>\$                                                                                                    | En-têtes détectés                         | Tout associer                                                                          |                                                                                                    |                                                  |                                                                                                    |
|                                                                                                    | ?         ?         ?         ?         ?         ?         ?         ?         ?         ?         ?         ?         ?         ?         ?         ?         ?         ?         ?         ?         ?         ?         ?         ?         ?         ?         ?         ?         ?         ?         ?         ?         ?         ?         ?         ?         ?         ?         ?         ?         ?         ?         ?         ?         ?         ?         ?         ?         ?         ?         ?         ?         ?         ?         ?         ?         ?         ?         ?         ?         ?         ?         ?         ?         ?         ?         ?         ?         ?         ?         ?         ?         ?         ?         ?         ?         ?         ?         ?         ?         ?         ?         ?         ?         ?         ?         ?         ?         ?         ?         ?         ?         ?         ?         ?         ?         ?         ?         ?         ?         ?         ?         ?         ?         ?         ?         ? | -En-têtes détectés                        | Tout associer                                                                          |                                                                                                    |                                                  |                                                                                                    |
|                                                                                                    |                                                                                                    |                                           | Tout associer                                                                          |                                                                                                    |                                                  |                                                                                                    |
|                                                                                                    |                                                                                                    |                                           | Tout associer                                                                          |                                                                                                    |                                                  |                                                                                                    |
|                                                                                                    |                                                                                                    |                                           |                                                                                        |                                                                                                    |                                                  |                                                                                                    |
|                                                                                                    |                                                                                                    |                                           |                                                                                        |                                                                                                    |                                                  |                                                                                                    |
|                                                                                                    | ?     ?       ?     ?       ?     ?       ?     ?       ?     ?                                                                                                    |                                           |                                                                                        |                                                                                                    |                                                  |                                                                                                    |
|                                                                                                    | -><br>-><br>-><br>->                                                                                                    |                                           |                                                                                        |                                                                                                    |                                                  |                                                                                                    |
|                                                                                                    | -><br>-><br>-><br>->                                                                                                    |                                           |                                                                                        |                                                                                                    |                                                  |                                                                                                    |
| <                                                                                                    | -><br>-><br>->                                                                                                    |                                           |                                                                                        |                                                                                                    |                                                  |                                                                                                    |
| <                                                                                                    | -><br>->                                                                                                    |                                           |                                                                                        |                                                                                                    |                                                  |                                                                                                    |
| <<br><<br><<br><                                                                                                    | >                                                                                                    |                                           |                                                                                        |                                                                                                    |                                                  |                                                                                                    |
| <<br><                                                                                                    | >                                                                                                    |                                           |                                                                                        |                                                                                                    |                                                  |                                                                                                    |
| <<br><                                                                                                    |                                                                                                    |                                           |                                                                                        |                                                                                                    |                                                  |                                                                                                    |
| <                                                                                                    | >                                                                                                    |                                           |                                                                                        |                                                                                                    |                                                  |                                                                                                    |
|                                                                                                    | >                                                                                                    |                                           |                                                                                        |                                                                                                    |                                                  |                                                                                                    |
| <                                                                                                    | >                                                                                                    |                                           |                                                                                        |                                                                                                    |                                                  |                                                                                                    |
|                                                                                                    |                                                                                                    |                                           |                                                                                        |                                                                                                    |                                                  |                                                                                                    |
| rBUS > #4                                                                                                    |                                                                                                    | Multi-destinataires                       | Sources                                                                                | رة <u>ب</u>                                                                                                    |                                                  | chercher dans : Sou                                                                                                    |
|                                                                                                    |                                                                                                    |                                           |                                                                                        |                                                                                                    |                                                  |                                                                                                    |
|                                                                                                    |                                                                                                    |                                           |                                                                                        |                                                                                                    |                                                  | III 🔻 🔲                                                                                                    |
|                                                                                                    |                                                                                                    | Modifié le                                | Туре                                                                                   | Tail                                                                                                    | e                                                |                                                                                                    |
| iées type syl                                                                                                    | ndic                                                                                                    | 04/04/2022 11                             | :29 Fichie                                                                             | r CSV Micro                                                                                                    | 1 Ko                                             |                                                                                                    |
| ırî                                                                                                    | BUS → #                                                                                                    | BUS → #4 NOTICES →<br>^<br>es type syndic | 3US → #4 NOTICES → Multi-destinataires<br>^ Modifié le<br>es type syndic 04/04/2022 11 | 3US → #4 NOTICES → Multi-destinataires → Sources<br>^ Modifié le Type<br>es type syndic 04/04/2022 11:29 Fichie | 3US → #4 NOTICES → Multi-destinataires → Sources | 3US → #4 NOTICES → Multi-destinataires → Sources ✓<br>Modifié le Type Taille<br>es type syndic 04/04/2022 11:29 Fichier CSV Micro 1 Ko |

#### Exemple de base de données :

| CIVILITÉ | NOM     | PRENOM   | ADRESSE L1             | ADRESSE L2 | СР    | VILLE | TEL PRINCIPAL  | MAIL                |
|----------|---------|----------|------------------------|------------|-------|-------|----------------|---------------------|
| м.       | Martin  | Arnaud   | 5 RUE DE PARIS         |            | 75000 | PARIS | 06 00 00 00 00 | exemple@clearbus.fr |
| Mme      | Bernard | Rose     | 6 RUE DE PARIS         |            | 75000 | PARIS | 06 00 00 00 00 | exemple@clearbus.fr |
| м.       | Thomas  | David    | 7 RUE DE PARIS         |            | 75000 | PARIS | 06 00 00 00 00 | exemple@clearbus.fr |
| Mme      | Petit   | Angele   | 8 RUE DE PARIS         |            | 75000 | PARIS | 06 00 00 00 00 | exemple@clearbus.fr |
| м.       | Robert  | Etienne  | 9 RUE DE PARIS         |            | 75000 | PARIS | 06 00 00 00 00 | exemple@clearbus.fr |
| м.       | Richard | Victor   | <b>10 RUE DE PARIS</b> |            | 75000 | PARIS | 06 00 00 00 00 | exemple@clearbus.fr |
| Mme      | Durand  | Marion   | 11 RUE DE PARIS        |            | 75000 | PARIS | 06 00 00 00 00 | exemple@clearbus.fr |
| Mme      | Dubois  | Amandine | 12 RUE DE PARIS        |            | 75000 | PARIS | 06 00 00 00 00 | exemple@clearbus.fr |

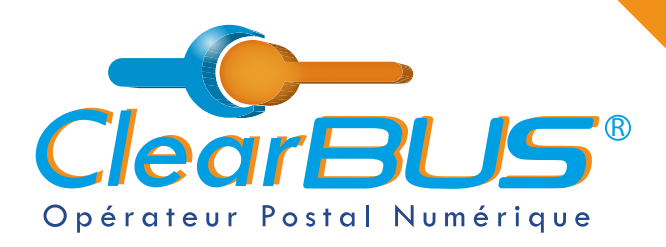

I

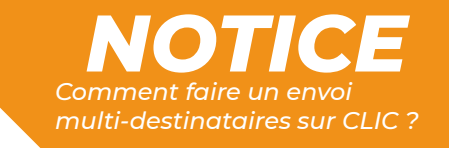

Pour que votre base de données s'intègre au logiciel CLIC, suivez les étapes suivantes.

Sélectionnez le séparateur de colonnes et cliquez sur « **Détecter les en-têtes de colonnes** », puis sur « **Tout associer** » et « **OK** ».

| Éta        | 1 – Sélection du fichier de destinatai                                    | res à importer (format C | SV) Ba      | ase de donn             | es type syndic.csv | US®  |   |                        |
|------------|---------------------------------------------------------------------------|--------------------------|-------------|-------------------------|--------------------|------|---|------------------------|
| e d        | <ul> <li>2 - Sélectionner le séparateur</li> <li>Point-virgule</li> </ul> | de colonnes et détec     | ter les e   | n-têtes 🕢<br>🔿 Tabulati | n Espace Autre     | é ar |   |                        |
|            | 3 – Faire correspondre les en-t                                           | Êtes 🕜                   | ecter les e | n-têtes de (            | olonnes            |      |   |                        |
|            | Paramètres de l'import                                                    |                          |             |                         | En-têtes détectés  |      |   | En-têtes détectés      |
|            | Colonne civilité :                                                        | Civilite                 | <           | >                       | Tout associer      |      | > | Tout associer          |
|            | Colonne prénom :                                                          | PRENOM                   | <           | >                       |                    |      |   | Civilite               |
|            | Colonne nom :                                                             | NOM                      | <           | >                       |                    |      |   | NOM<br>PRENOM          |
|            | Colonne entreprise / organisation :                                       | eprise / Organisation    | <           | >                       |                    |      |   | ADRESSE L1             |
|            | Colonne fonction / service :                                              | Fonction / Service       | <           | >                       |                    |      |   | CP                     |
|            | Colonne adresse :                                                         | ADRESSE L1               | <           | >                       |                    |      |   | VILLE<br>tel principal |
|            | Colonne lieu-dit, BP :                                                    | ADRESSE L2               | <           | >                       |                    |      |   | mail                   |
|            | Colonne immeuble, bâtiment, résidence :                                   | Complement Adresse       | <           | >                       |                    |      |   |                        |
|            | Colonne étage, escalier, c/o, pour :                                      | Complement Nom           | <           | >                       |                    |      |   |                        |
|            | Colonne code postal :                                                     | СР                       | <           | >                       |                    |      |   |                        |
|            | Colonne commune :                                                         | VILLE                    | <           | >                       |                    |      |   |                        |
|            | Colonne e-mail :                                                          | mail                     | <           | >                       |                    |      |   |                        |
|            | Colonne tél. principal :                                                  | tel principal            | <           | >                       |                    |      |   |                        |
|            | Colonne tél. secondaire :                                                 | Tel Secondaire           | <           | >                       |                    |      |   |                        |
|            | Colonne fax :                                                             | Fax                      | <           | >                       |                    |      |   |                        |
|            | Colonne catégorie :                                                       | culier / Professionnel   | <           | >                       |                    |      |   |                        |
| Oi :<br>Gi |                                                                           |                          |             | 4                       |                    |      |   |                        |
| ľa         |                                                                           | OK                       |             | Annuler                 |                    |      |   |                        |

#### Et voilà, vos contacts ont été importés !

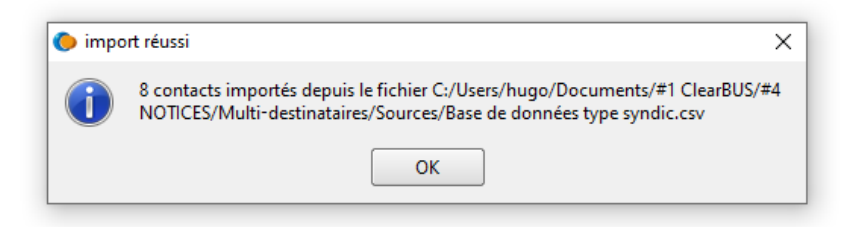

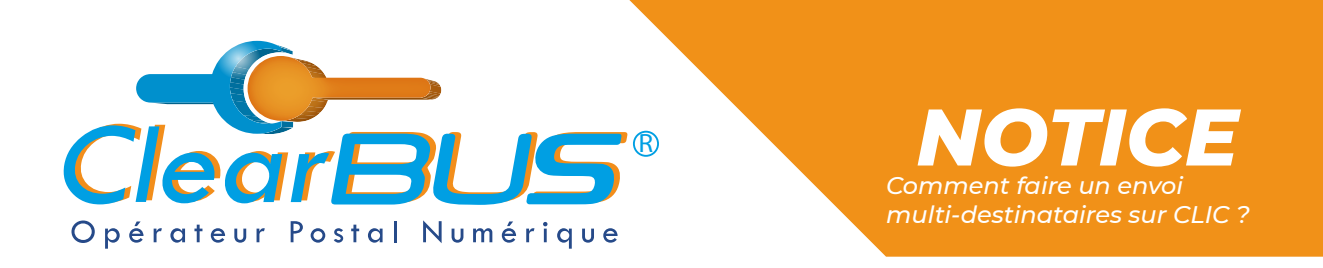

Choisissez ensuite le type d'envoi que vous souhaitez effectuer.

Pour rappel, **pour les envois recommandés, confirmés et recommandés avec AR**, si votre destinataire est un particulier, **vous devez recueillir son accord préalable**.

| Type d'envoi                                                                                    |                       |
|-------------------------------------------------------------------------------------------------|-----------------------|
| Simple Prioritaire Recommandé O Confirmé Recommandé AR                                          | 1                     |
| Selon les décrets en vigueur, l'accord préalable du destinataire particulier est<br>nécessaire. | <b>«</b> <sup>/</sup> |
| X J'ai l'accord du destinataire                                                                 |                       |

### 3. Composer le courrier

Vous pouvez ensuite commencer à **composer le courrier**. Dans un premier temps, **sélectionnez le document principal** qui constituera le courrier.

Étant donné qu'il s'agit d'un envoi multi-destinataires, tous les contacts recevront le même courrier.

| Composer                        | préparation                                            |                                                                 |                                          |                                  |                              | ×                         |
|---------------------------------|--------------------------------------------------------|-----------------------------------------------------------------|------------------------------------------|----------------------------------|------------------------------|---------------------------|
| Étape 2 s                       | sur 2 : Composer le courrie                            | r                                                               |                                          |                                  | ClearBU                      | 5°                        |
| 1. Veuillez                     | sélectionner le doci                                   | ument principal qui constitu                                    | era le courrier destiné à v              | os destinataires                 |                              |                           |
|                                 |                                                        |                                                                 |                                          |                                  | Parcourir                    |                           |
| Taille : -                      |                                                        |                                                                 |                                          |                                  |                              |                           |
| 2. Si vous sou<br>propos de vot | haitez, vous pouvez ajout<br>re document qui seront ut | er des informations complémentaire<br>iles à votre destinataire | s à 3. Veuillez sélectionne<br>principal | er la (ou les) pièce(s) jointe(s | ) liée(s) à votre document   |                           |
| Titre                           |                                                        |                                                                 |                                          |                                  |                              |                           |
| Auteur                          |                                                        |                                                                 | Nom                                      | Taille                           | Ajouter pièce(s) jointe(s)   |                           |
| Date                            | 18/03/2022 10:30:34                                    | •                                                               |                                          |                                  | Supprimer pièce(s) jointe(s) |                           |
| Version                         |                                                        |                                                                 |                                          |                                  |                              |                           |
| Sujet                           |                                                        |                                                                 |                                          |                                  |                              |                           |
| Description                     |                                                        |                                                                 |                                          |                                  |                              |                           |
|                                 |                                                        |                                                                 |                                          |                                  |                              |                           |
|                                 |                                                        |                                                                 |                                          |                                  |                              |                           |
|                                 |                                                        | Sélection du fichier                                            |                                          |                                  |                              | ×                         |
|                                 |                                                        | ← → < ↑                                                         | Ce PC > Documents > #1 ClearBUS          | > #14 AUTRES > Courrier Test     |                              |                           |
|                                 |                                                        | Organiser 👻 Nouve                                               | au dossier                               |                                  |                              | III 🕶 🔳 💡                 |
| Langue                          |                                                        | A Automite                                                      | Nom                                      | Modifié le                       | Type Taill                   |                           |
| congoe                          |                                                        | Bureau 🖈                                                        | PJ Courrier test                         | 20/01/2022 09:56                 | Dossier de fichiers          |                           |
| Options d'im                    | pression                                               | 🕹 Téléchargeme 🖈                                                | Courrier test                            | 27/09/2021 09:13                 | Document Adobe               | 79 Ko                     |
| • Noir & bla                    | anc                                                    | Dans le Ca                                                      |                                          |                                  |                              |                           |
| <ul> <li>Recto</li> </ul>       |                                                        | • L                                                             |                                          |                                  |                              |                           |
| Modifier le                     | s options d'impression                                 |                                                                 |                                          |                                  |                              |                           |
|                                 |                                                        |                                                                 |                                          |                                  |                              |                           |
|                                 |                                                        | Ce PC                                                           |                                          |                                  |                              |                           |
|                                 |                                                        | Eureau                                                          |                                          |                                  |                              |                           |
|                                 |                                                        | Documents                                                       |                                          |                                  |                              |                           |
|                                 |                                                        | h Musique                                                       |                                          |                                  |                              |                           |
|                                 |                                                        | No                                                              | m du fichier : Courrier test             |                                  |                              | Tous les fichiers (*.*) ~ |
|                                 |                                                        |                                                                 |                                          |                                  |                              | Ouvrir Annuler            |

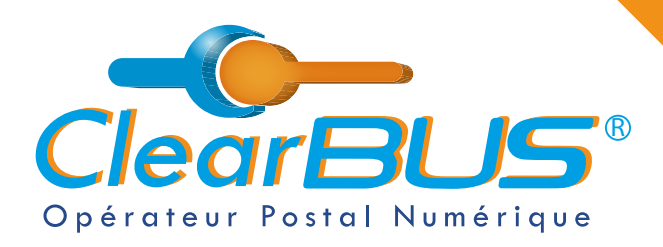

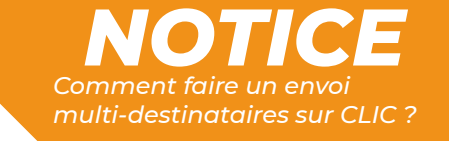

Vous pouvez également **ajouter des pièces jointes**, tous formats confondus, sans limite de taille, ni de nombre.

Et renseigner des informations complémentaires à propos de votre document.

| Composer p                                               | préparation                                                                                                    |                                                                                                    |                                            | ×                            |  |
|----------------------------------------------------------|----------------------------------------------------------------------------------------------------|----------------------------------------------------------------------------------------------------|--------------------------------------------|------------------------------|--|
| Étape 2 s                                                | ur 2 : Composer le courrier                                                                                                    |                                                                                                    |                                            |                              |  |
| L. Veuillez s                                            | électionner le document principal qui constituera le c                                                                                                    | ourrier destiné à vos dest                                                                                                    | inataires                                  |                              |  |
| Courrier t                                               | est.pdf                                                                                                    |                                                                                                    |                                            | Parcourir                    |  |
| aille: 78,09 K                                           | 0                                                                                                    |                                                                                                    |                                            |                              |  |
| 2. Si vous soul<br>propos de vot                         | haitez, vous pouvez ajouter des informations complémentaires à<br>re document qui seront utiles à votre destinataire                                                                                                 | 3. Veuillez sélectionner la (or<br>principal                                                                                           | u les) pièce(s) jointe(                    | s) liée(s) à votre document  |  |
| Titre                                                    | Courrier test                                                                                                    |                                                                                                    |                                            |                              |  |
| Auteur                                                   | Chargé de Communication ClearBUS                                                                                                    | Nom                                                                                                    | Taille                                     | Ajouter piece(s) jointe(s)   |  |
| Date                                                     | 27/09/2021 09:13:08 🔻                                                                                                    | Courrier test.docx                                                                                                    | 14,98 Ko                                   | Supprimer pièce(s) jointe(s) |  |
| Version                                                  | 1                                                                                                    | Courrier test.gif                                                                                                    | 1,02 Ko                                    | _                            |  |
| Suiet                                                    | Teet                                                                                                    | Courrier test.jpg                                                                                                    | 1,12 Ko                                    | _                            |  |
| Description                                              |                                                                                                    | Courrier test.mp4                                                                                                    | 65,36 Ko                                   | _                            |  |
| Description                                              | Ceci est un test.                                                                                                    | Courrier test.pptx                                                                                                    | 31,92 Ko                                   | _                            |  |
|                                                          |                                                                                                    |                                                                                                    |                                            |                              |  |
| 100010                                                   |                                                                                                    |                                                                                                    |                                            |                              |  |
| Langue                                                   | rk                                                                                                    |                                                                                                    |                                            |                              |  |
| Options d'imp<br>• Noir & bla<br>• Recto<br>Modifier les | pression<br>Dans le cas de l'impression papier :<br>Les marges du document ne de<br>Chaque document ne doit pas<br>La mise en page doit être au fo<br>Les extensions supportées son<br>Les documents seront imprimés | ivent pas être inférieures à 4 mm<br>dépasser 10 Mo<br>rmat A4<br>1 : DOC, DOCX, XLS, XLSX, PDF,<br>dans l'ordre d'apparition d'insert | 1<br>TIFF, JPEG<br>ion dans la liste des p | sièces jointes               |  |
|                                                          |                                                                                                    |                                                                                                    | < Précédent                                | t Terminer Annuler           |  |

Une fois prêt à être envoyé, cliquez sur le bouton « Terminer ».

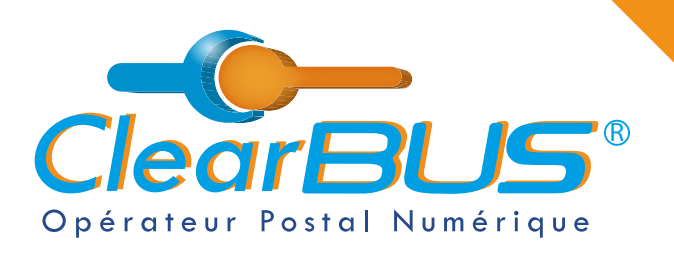

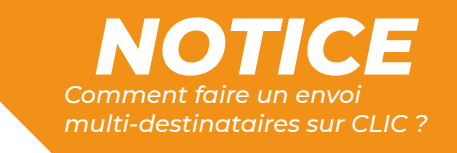

### 4. Signer & envoyer

Dernière étape, avant d'envoyer le courrier, **vous devez vous authentifier**. Pour cela, vous avez plusieurs possibilités.

| urriers à envoyer : |         |                                                                                                    |                                                                                                    | Aperçu de l'envelopp                                                     | e                |      |       |
|---------------------|---------|----------------------------------------------------------------------------------------------------|----------------------------------------------------------------------------------------------------|--------------------------------------------------------------------------|------------------|------|-------|
| Destinataire        | Service | Courrier                                                                                                    | Progression                                                                                                    |                                                                          |                  |      |       |
|                     |         | <ul> <li>Sélection</li> <li>Code d'</li> <li>Certifica</li> <li>Certifica</li> <li>Certifica</li> <li>Veuillez</li> <li>Entropy</li> </ul> | on du moyen d'authenti<br>authentification<br>at depuis le magasin Windo<br>puce, dé USB,)<br>at sur fichier<br>sélectionner un certificat :<br>e de ce certificat votre cer<br>OK | fication 2<br>WS Sélection<br>Parcourir<br>tificat par défaut<br>Annuler |                  |      |       |
| -                   |         | - 2.4 5.21                                                                                                    |                                                                                                    |                                                                          | Signer at anyong | Sumo | rimer |

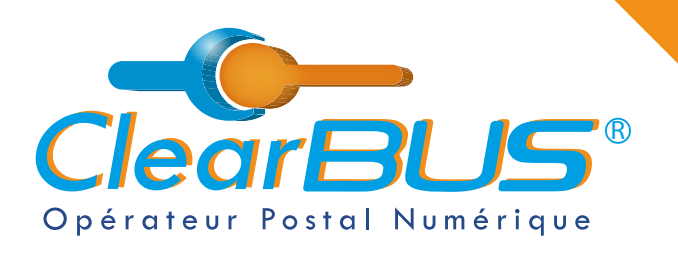

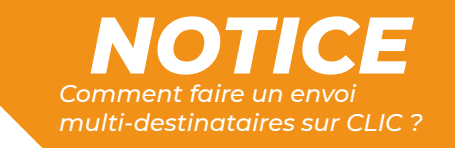

### 5.1. Le code d'authentification

Si vous choisissez **le code d'authentification**, en cliquant sur l'icône à droite, **un automate appellera le numéro de téléphone** renseigné lors de votre inscription.

| ception Envoi                           |                                                                                                    |                | _ |
|-----------------------------------------|----------------------------------------------------------------------------------------------------|----------------|---|
| urriers à envoyer :<br>Destinataire Ser | Aperçu de l'enveloppe                                                                                           |                |   |
|                                         | Entrez le code d'authentification     X     X                                                                   |                |   |
|                                         | Vous pouvez utiliser votre générateur de code<br>si vous avez installé l'application depuis votre espace dient. |                | / |
|                                         | Sinon, diquez sur ce bouton pour recevoir un code                                                               |                | 1 |
|                                         | par appel vocal sur votre téléphone principal :                                                                 |                |   |
|                                         | Entrez le code ci dessous :                                                                                     | _              |   |
|                                         |                                                                                                    |                |   |
|                                         | OK Annuler                                                                                                    |                |   |
|                                         |                                                                                                    |                |   |
|                                         |                                                                                                    |                |   |
|                                         |                                                                                                    |                |   |
| _                                       |                                                                                                    |                |   |
|                                         | version 2.4.5.31 Composer Signer et envi                                                                        | oyer Supprimer |   |

En appuyant sur la **touche dièse** (**#**) de votre téléphone, un **code unique à 6 chiffres** vous sera dicté.

Cliquez sur le bouton « **OK** » pour continuer l'opération de relève de votre courrier.

| Entrez le code d'authentification                                                                     | × /               |
|----------------------------------------------------------------------------------------------------|-------------------|
| Vous pouvez utiliser votre générateur de<br>si vous avez installé l'application depuis votre es       | code page client. |
| Sinon, cliquez sur ce bouton pour recevoir un code<br>par appel vocal sur votre téléphone principal : |                   |
| Entrez le code ci dessous :                                                                           |                   |
| 621546                                                                                                | [                 |
| OK Annuler                                                                                            |                   |

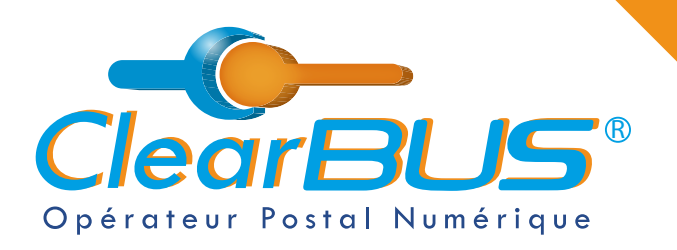

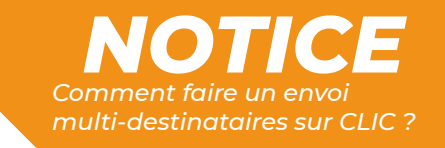

## 6. Avis de dépôt

Une fois envoyé, vous recevrez automatiquement un **avis de dépôt par destinataire** dans votre boîte mail.

Quant à vos destinataires, ils recevront tous dans les minutes qui suivent, une **notification** les informant de la mise à disposition de leur courrier.

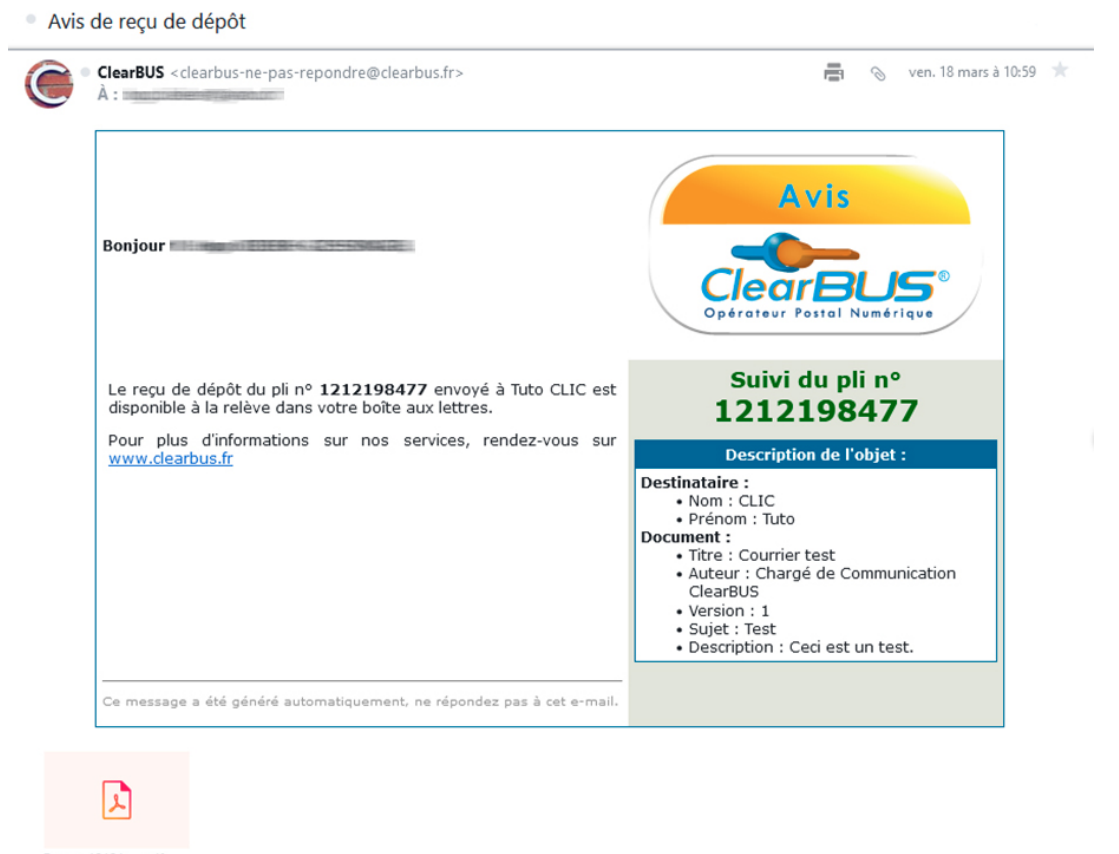

Depot\_12121... .pdf 62.6k8

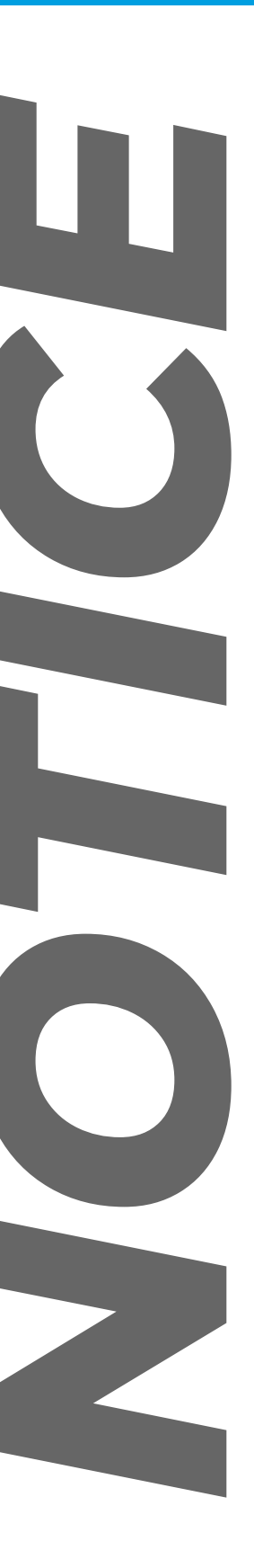

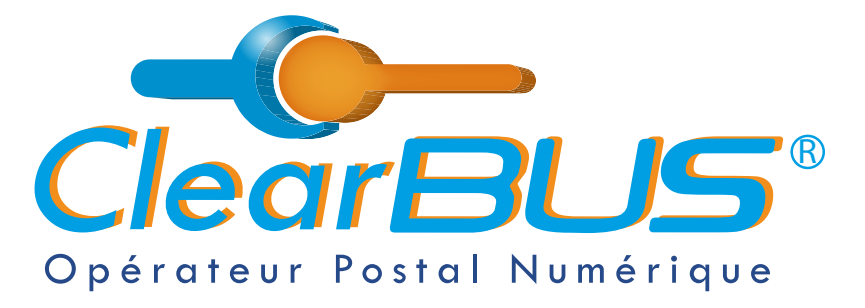

26 rue Gustave Eiffel 38000 Grenoble Tél : 04 85 02 96 34 Mail : contact@clearbus.fr

**Service Support** Tél : 04 76 85 26 45 Mail : support@clearbus.fr

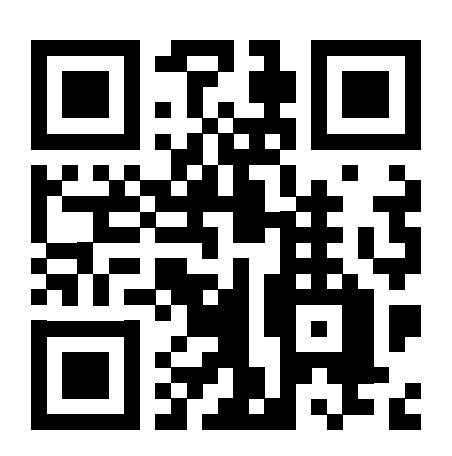

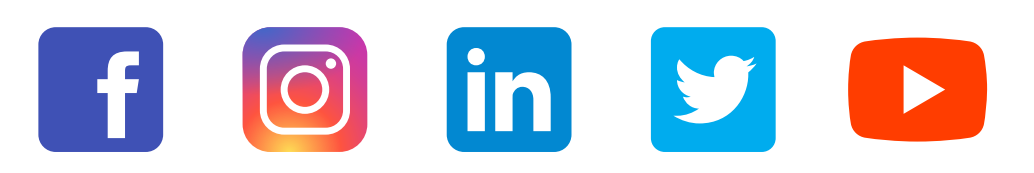

« L'envoi recommandé électronique est équivalent à l'envoi par lettre recommandée, dès lors qu'il satisfait aux exigences de l'article 44 du règlement (UE) n° 910/2014 du 23 juillet 2014. »

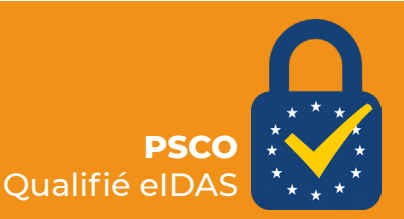